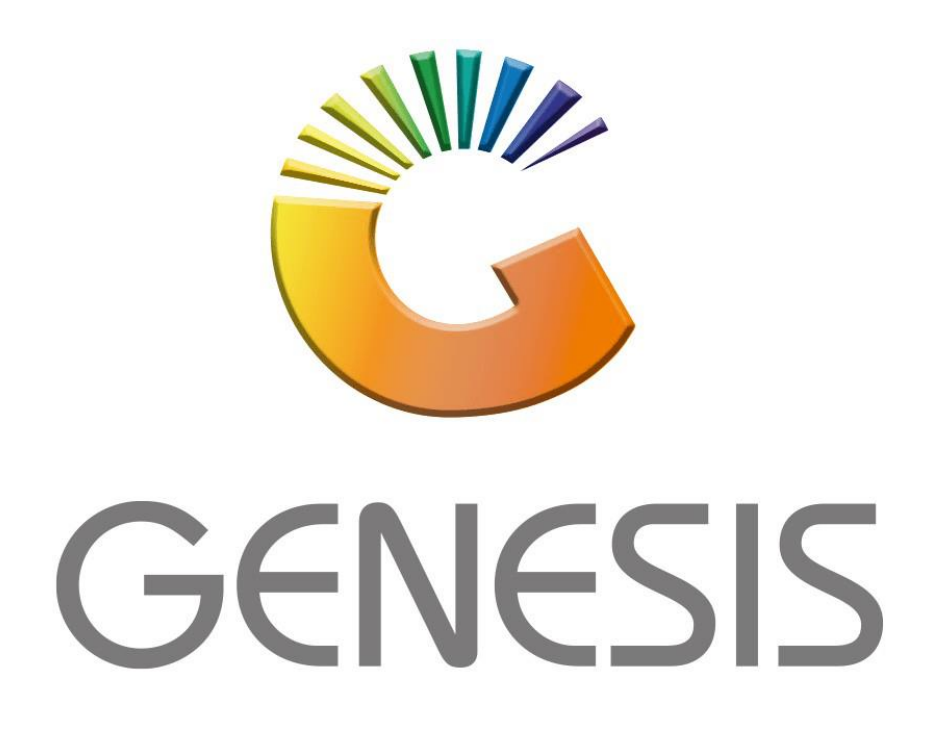

# **Open Till and Cashup from Cash Office**

MRJ Consultants Bondev Office Park, 140 Cattle Egret Rd, Eldoraigne, Centurion, 0171 Tel: (012) 654 0300 Mail: <u>helpdesk@mrj.co.za</u>

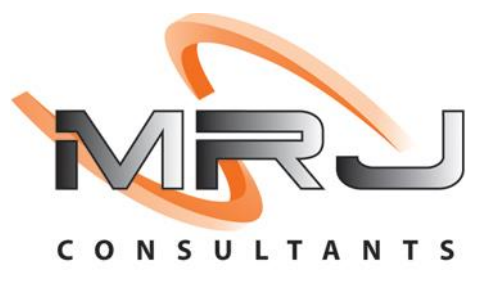

This is a quick document to go through the Cash processing, from Opening the tills in the morning, to Pick-ups at the end of the day and Cash-up; including Day Closure and posting to Ledger. As well as all processes related to Cash handling, i.e., Cash Pay-outs, Cash Refunds on Accounts and Cash Supplier Payments.

## **Day Start-up**

Each person that does sales must have an open till users; to open a till do the following:

1. From main menu, open CASH OFFICE:

| G  | GENESIS    | Main Menu     |           |         |             |            |               |         |      |                   |          |         |             |          |       |
|----|------------|---------------|-----------|---------|-------------|------------|---------------|---------|------|-------------------|----------|---------|-------------|----------|-------|
| C  | ASH A      | ND CAR        | RY SIMU   | LATIO   | N - CASH    |            | RY SIMUL      | ATION   | 1    |                   |          |         |             |          |       |
|    |            | <b>\$</b>     | 8         | -       |             | Ţ          |               | ń       |      | N                 | $\times$ |         | $\times$    |          | X     |
| Tì | II Module  | Stock Control | Creditors | Debtors | Purchasing  | Point of S | ale Reports   | Cash Of | fice | General<br>Ledger | System U | tilites | Fix utility | Global   | Setup |
| :  | 2022/07/04 | 15:29         | :14 🕜     |         | User : ALEX |            | Version : 11. | 19.41   | Pe   | eriod : 20        | 2207     | Datat   | ase : GENES | IS-BSCLB |       |

2. When you open the cash office you must see the following Window.

| Č                                            | Open Cash Office Till                                                                                    | _ <b>_</b> ×                       |
|----------------------------------------------|----------------------------------------------------------------------------------------------------|------------------------------------|
| O P E N<br>C A S H<br>O F F I C E<br>T I L L | Cash-Office Till No. 3001<br>Cashiers Name ERNY MOUTON<br>Date Closed 2019/02/14<br>Time Closed 17:52:59 | Coptions<br>Copen Till<br>Esc Exit |
| COF900 Open Cash Office                      | Till                                                                                                    | .:i                                |

Then you must select OPEN TILL

3. Now that the Cash Office is open you need to go to **TILL UTILITIES** then **TILL UNLOCK KEYS**.

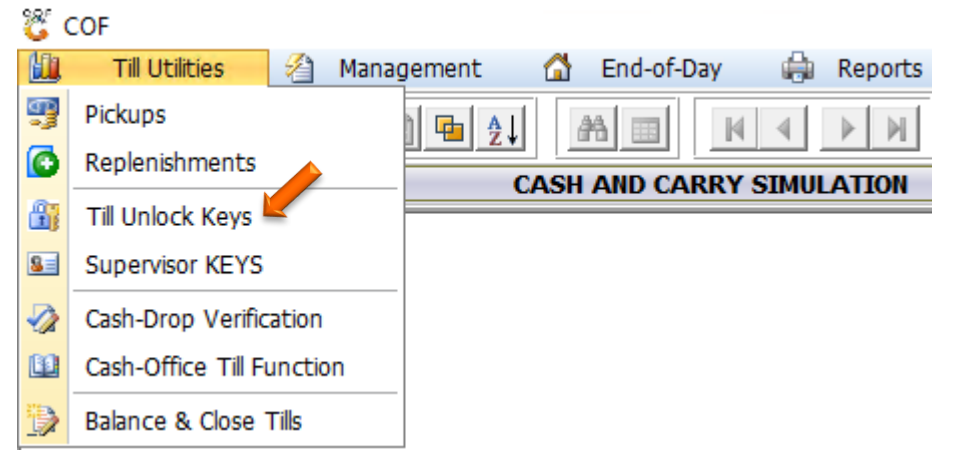

4. On the next Screen you will find all the till numbers, select the first till number and then select **GENERATE KEY**.

| 👸 Cash Offi | ce : Generate 1 | Till Unlock Keys  |                         |               |               |             |             |                |
|-------------|-----------------|-------------------|-------------------------|---------------|---------------|-------------|-------------|----------------|
| Status      | Till.No         | Cashup No.        | Cashiers Name           | Opening Float | Closing Float | Relief Till | Return Till | Unlock Key     |
| Open        | 101             | 5503455           | 33 test - 33            | 0.00          | 0.00          |             |             |                |
| Open        | 102             | 5503449           | JACO - JACO             | 0.00          | 0.00          |             |             |                |
| Closed      | 103             | 0                 | KEY 103                 | 0.00          | 0.00          |             |             |                |
| Locked      | 104             | 5503448           | MARIO - MARIO           | 0.00          | 0.00          |             |             | ############## |
| Counting    | 200             | 5503453           | MM - MM                 | 0.00          | 3 000.00      |             |             |                |
| Closed      | 201             | 0                 | TEST                    | 0.00          | 0.00          |             |             |                |
| Closed      | 202             | 0                 | KEY 202                 | 0.00          | 0.00          |             |             | ############## |
| Closed      | 203             | 0                 | KEY 203                 | 0.00          | 0.00          |             |             |                |
| Closed      | 204             | 0                 | KEY 204                 | 0.00          | 0.00          |             |             |                |
| Closed      | 205             | 0                 | KEY 205                 | 0.00          | 0.00          |             |             |                |
| Open        | 206             | 5500819           | OPEN TABLE - OPEN-TABEL | 0.00          | 0.00          |             |             |                |
| Closed      | 207             | 0                 | JACO                    | 0.00          | 0.00          |             |             |                |
| Closed      | 498             | 0                 | ADMIN TILL              | 0.00          | 0.00          |             |             |                |
| Open        | 499             | 5503454           | 33 test - 33            | 0.00          | 0.00          |             |             |                |
|             |                 |                   |                         |               |               |             | ·           |                |
| COF040      | Cash Office     | : Generate Till U | nLock Keys              |               |               |             |             |                |

5. On this screen you will generate the key for the cashier for the till number you have selected. ( PLEASE MAKE SURE YOU SELECT ONE CASHIER FOR ONE

### TILL NUMBER )

- At Cashier Name please select the corresponding Cashier 5.1
- 5.2 Then select (F10) GENERATE

Repeat this process for each of the cashiers you have.

You will see there is a stub that prints after you select (F10) or Generate

| 👸 Cash Offi                          | ce : Generate Unlock Keys                                                                                                    |                                                                             |                                               |                                |  | -          |                             | × |
|--------------------------------------|----------------------------------------------------------------------------------------------------|-----------------------------------------------------------------------------|-----------------------------------------------|--------------------------------|--|------------|-----------------------------|---|
|                                      | This function will Generate a TILL UN<br>as well as an End-of-Day<br>The Cash-up Number will be used fo<br>Please enter the name of the Cashie | LOCK KEY for<br>Cash-up Num<br>or all Till Activ<br>er that is assig        | the selec<br>ber.<br>ity for the<br>ned to th | ted till<br>e day.<br>nis Till |  | F10<br>Esc | Options<br>Generate<br>Exit | Ŷ |
| Till M<br>Cashiers Na<br>Opening Flo | No. 103<br>me<br>33 test - 33<br>BONGI - BONGI<br>CYNTHIA - CYNTHIA<br>JACO - JACO                                                             | Date 2022/07/04<br>Current Till Status Closed<br>Cashup No. 0<br>UnLock Key |                                               |                                |  |            |                             |   |
| Function                             | LINAH - LINAH<br>MARIO - MARIO<br>MICHAEL DOS SANTOS - MICHAEL<br>MM - MM<br>AutoPPEN TABLE - OPEN-TABEL                                       | udit<br>Date                                                                | Time                                          | Supervisor                     |  |            |                             |   |
| Closed                               | EOD Close This                                                                                                    | 2022/01/31                                                                  | 10:58:54                                      | 4 HAMZA                        |  |            |                             |   |
| Opened                               | Open Till                                                                                                    | 2021/06/11                                                                  | 11:02:5                                       | 7 TILL 103                     |  |            |                             |   |
| Opened                               | Open Till                                                                                                    | 2021/06/11                                                                  | 07:38:38                                      | 3 TILL 103                     |  |            |                             |   |
| Name Change                          | Cashier : BONGI - BONGI                                                                                                    | 2021/06/11                                                                  | 07:36:03                                      | 2 SUSAN                        |  |            |                             |   |
| Locked                               | New Unlock Key & CashUpNo: 5503446                                                                                                    | 2021/06/11                                                                  | 07:36:0                                       | 2 SUSAN                        |  |            |                             |   |
| Closed                               | EOD Close Tills                                                                                                    | 2021/06/10                                                                  | 17:31:4                                       | 4 SUSAN                        |  |            |                             |   |
| Opened                               | Open Till                                                                                                    | 2021/06/10                                                                  | 07:36:39                                      | 7 TILL 103                     |  |            |                             |   |
| Name Change                          | Cashier : BONGI - BONGI                                                                                                    | 2021/06/10                                                                  | 07:34:36 SUSAN                                |                                |  |            |                             |   |
| Locked                               | New Unlock Key & CashUpNo : 5503442                                                                                                    | 2021/06/10                                                                  | 07:34:36 SUSAN                                |                                |  |            |                             |   |
| Closed                               | losed EOD Close Tills                                                                                                    |                                                                             | 14:27:56                                      | .56 MARIO                      |  |            |                             |   |
| Opened                               | Open Till                                                                                                    | 2021/05/05                                                                  | 09.07.1                                       | TTU 102                        |  |            |                             |   |
| COF011                               | Cash Office : View Till Values                                                                                                    |                                                                             |                                               |                                |  |            |                             |   |

### **Day Closure**

Each user's till that was opened during the day must be **Picked up**, so that no Cash, Cheques or Credit Cards amounts are left unaccounted for, this will determine if they are **Short** or **Over**.

1. From the main menu open **Cash Office**, with a user that is allowed to access **Cash Office**, this user is called a **Management Till** user.

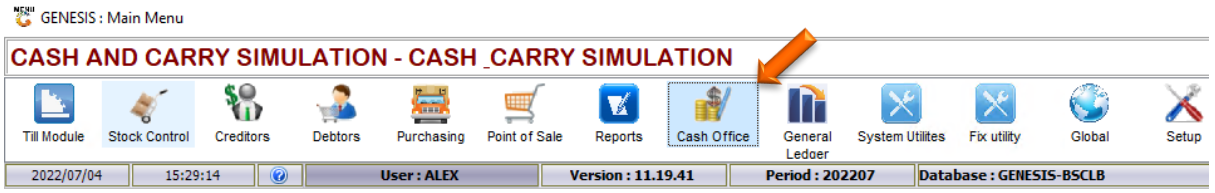

2. Select **Till Utilities** and then **Pickups**.

| 80         | COF                       |          |             |            |
|------------|---------------------------|----------|-------------|------------|
| 1          | Till Utilitie 🖉 Manag     | gement 🚮 | End-of-Day  | 🖨 Reports  |
| 9          | Pickups                   | 1 🖷 👌 🛛  | *1 ■        |            |
|            | Replenishments            |          |             |            |
| <u>a</u>   | Till Unlock Keys          | CASH     | AND CARRY S | SIMULATION |
|            | Superviser KEVC           |          |             |            |
| <u>@</u> = | Supervisor KETS           |          |             |            |
|            | Cash-Drop Verification    |          |             |            |
|            | Cash-Office Till Function |          |             |            |
| ٦          | Balance & Close Tills     |          |             |            |

3. The following screen will open:

| 👸 Cash Offi | ice : Till Pick | kups                    |               |              |         |               |                  | - • •                                   |
|-------------|-----------------|-------------------------|---------------|--------------|---------|---------------|------------------|-----------------------------------------|
| Till Status | Till No.        | Cashiers Name           | Opening Float | Till Takings | Pickups | Value in Till | CASH in Till Cas |                                         |
| Open        | 101             | 33 test - 33            | 0.00          | 0.00         | 0.00    | 0.00          | 0.00 5503        | • Options 🛛 🛠                           |
| Open        | 102             | JACO - JACO             | 0.00          | 0.00         | 0.00    | 0.00          | 0.00 5503        | View Till Values                        |
| Closed      | 103             | KEY103                  | 0.00          | 0.00         | 0.00    | 0.00          | 0.00 0           | View Pickups                            |
| Locked      | 104             | MARIO - MARIO           | 0.00          | 0.00         | 0.00    | 0.00          | 0.00 550:        | View Till Activity                      |
| Counting    | 200             | MM - MM                 | 0.00          | -500.00      | 0.00    | -500.00       | -500.00 5503     | Ell View Data Activity                  |
| Closed      | 201             | TEST                    | 0.00          | 0.00         | 0.00    | 0.00          | 0.00 0           | The view Doc.Activity                   |
| Closed      | 202             | KEY 202                 | 0.00          | 0.00         | 0.00    | 0.00          | 0.00 0           | Exit                                    |
| Closed      | 203             | KEY 203                 | 0.00          | 0.00         | 0.00    | 0.00          | 0.00 0           | ~~~~~~~~~~~~~~~~~~~~~~~~~~~~~~~~~~~~~~~ |
| Closed      | 204             | KEY 204                 | 0.00          | 0.00         | 0.00    | 0.00          | 0.00 0           | 🏋 Functions 🛛 🛠                         |
| Closed      | 205             | KEY 205                 | 0.00          | 0.00         | 0.00    | 0.00          | 0.00 0           | B Patrock Crid                          |
| Open        | 206             | OPEN TABLE - OPEN-TABEL | 0.00          | 0.00         | 0.00    | 0.00          | 0.00 5500        | re Keiresh ond                          |
| Closed      | 207             | JACO                    | 0.00          | 0.00         | 0.00    | 0.00          | 0.00 0           |                                         |
| Closed      | 498             | ADMIN TILL              | 0.00          | 0.00         | 0.00    | 0.00          | 0.00 0           |                                         |
| Open        | 499             | 33 test - 33            | 0.00          | 2 260.00     | 0.00    | 2 260.00      | 2 260.00 550:    |                                         |
|             |                 |                         |               |              |         |               |                  | Grid Line Color                         |
|             |                 |                         |               |              |         |               |                  | Call Cashier (Cash Limit)               |
|             |                 |                         |               |              |         |               |                  | Cashier CALLED - Waiting                |
|             |                 |                         |               |              |         |               |                  | Till Balanced                           |
|             |                 |                         |               |              |         |               |                  | Counting Float                          |
|             |                 |                         |               |              |         |               |                  | Till Locked                             |
|             |                 |                         |               |              |         |               |                  | Till Closed                             |
| <           |                 |                         |               |              |         |               | >                | Auto-Refresh Grid                       |
| COF010      | Cash Offi       | ice : Till Pickups      |               |              |         | 1             | Auto-Refresh OFF |                                         |

4.

5. *Every user* with **CASH** (Money) in the Till must be picked up, select the person with the mouse and press **F5** Pick Up. The following screen will open:

| 👸 Cash Offic | e : Till Picku | ps         |              |         |                 |           |       | _   |            | ×   |
|--------------|----------------|------------|--------------|---------|-----------------|-----------|-------|-----|------------|-----|
| Till No.     | 499            | 33 tes     | t - 33       |         |                 | Opening F | loat  |     | 0.0        | 0   |
| Till Status  | Open           |            |              |         |                 | Closing F | loat  |     | 0.0        | 0   |
| Cashup No.   | 55034          | 54         |              |         |                 |           |       |     |            |     |
| Pickups      | Vouchers       |            |              |         |                 |           |       |     |            |     |
| Tender Type  |                |            | Till Takings | Pickups | Balance in Till | DRAW NOW  |       |     | Options    | *   |
| Cash         |                |            | 2 260.00     | 0.00    | 2 260.00        | 2260 CA   |       | F10 | Save PickU | . 🔽 |
| Cheques      |                |            | 0.00         | 0.00    | 0.00            | 0.00 CQ   | 2     |     | 5 w        |     |
| Credit Cards |                |            | 0.00         | 0.00    | 0.00            | 0.00 CR   |       | ESC | Exit       |     |
| /ouchers     |                |            | 0.00         | 0.00    | 0.00            | 0.00 VC   | :   ' |     |            |     |
| Transfers    |                |            | 0.00         | 0.00    | 0.00            | 0.00 TR   |       | 37. | Function o | •   |
| Vallets      |                |            | 0.00         | 0.00    | 0.00            | 0.00 WI   | -     |     | Functions  | ~   |
|              |                |            |              |         |                 |           |       | F7] | Vouchers   |     |
|              |                |            |              |         |                 |           |       | F9] | Split Cash |     |
|              |                |            |              |         |                 |           |       |     |            |     |
|              |                |            |              |         |                 |           |       |     |            |     |
| Totals       |                |            | 2 260.00     | 0.00    | 2 260.00        | 2 260.00  |       |     |            |     |
| <            |                |            |              |         |                 | 3         | >     |     |            |     |
| COF014       | Cash Office    | : Till Pie | kups         |         |                 |           |       |     |            |     |

- 6. Enter the total Cash counted as well as Credit Cards into the DRAW NOW column and then press F10 Save Pickup. *Do this for all users*. This can be done after each cashier goes home. Ideally by the person locking the store, also referred to the Management Till user. There must be no Cash in the Till for any Till, as this will affect the Day End Closing.
- 7. Next, we need to close each Till, select **Till Utilities**, then **Balance & Close Tills**.

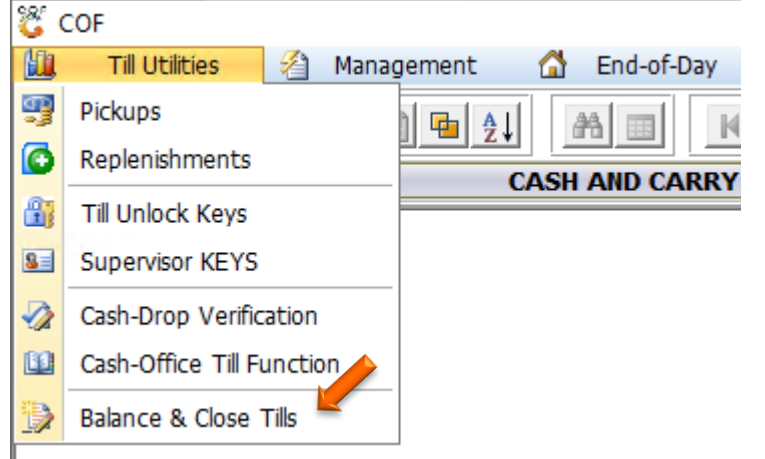

8. The following screen will open, Under COMMENT you will see if a till OVER, SHORT or BALANCED. Next, Select each user and press (F9 Close Till) to close their till, the status will change to Balanced.

| 👸 Point | of Sale Cashup : Balance | -up Tills  |             |         |          |                  |            |                      |
|---------|--------------------------|------------|-------------|---------|----------|------------------|------------|----------------------|
| Till No | Cashier                  | Open.Float | Till Values | Pickups | Counted  | Difference Comme | Status     |                      |
| 101     | 33 test - 33             | 0.00       | 0.00        | 0.00    | 0.00     | 0.00 Balanced    | Open       | • Options            |
| .02     | JACO - JACO              | 0.00       | 0.00        | 0.00    | 0.00     | 0.00 Balanced    | Open       |                      |
| .03     | KEY 103                  | 0.00       | 0.00        | 0.00    | 0.00     | 0.00 Balanced    | Close      | Count Details        |
| .04     | MARIO - MARIO            | 0.00       | 0.00        | 0.00    | 0.00     | 0.00 Balanced    | Locked     | Esc Exit             |
| 00      | MM - MM                  | 0.00       | -500.00     | 0.00    | 3 000.00 | 6 500.00 Over    | Counting   | <b>3</b> 0.          |
| 201     | TEST                     | 0.00       | 0.00        | 0.00    | 0.00     | 0.00 Balanced    | Close      | <b>X</b> Functions   |
| 02      | KEY 202                  | 0.00       | 0.00        | 0.00    | 0.00     | 0.00 Balanced    | Close      |                      |
| 203     | KEY 203                  | 0.00       | 0.00        | 0.00    | 0.00     | 0.00 Balanced    | Close      |                      |
| 204     | KEY 204                  | 0.00       | 0.00        | 0.00    | 0.00     | 0.00 Balanced    | Close      |                      |
| 205     | KEY 205                  | 0.00       | 0.00        | 0.00    | 0.00     | 0.00 Balanced    | Close      | View Doc.Activ       |
| 06      | OPEN TABLE -             | 0.00       | 0.00        | 0.00    | 0.00     | 0.00 Balanced    | Open       | F12 Refresh Grid     |
| 207     | JACO                     | 0.00       | 0.00        | 0.00    | 0.00     | 0.00 Balanced    | Close      |                      |
| 198     | ADMIN TILL               | 0.00       | 0.00        | 0.00    | 0.00     | 0.00 Balanced    | Close      | Reports              |
| 199     | 33 test - 33             | 0.00       | 2 260.00    | 0.00    | 0.00     | -2 260.00 SHORT  | Open       |                      |
|         |                          |            |             |         |          |                  |            | Grid Line Color      |
|         |                          |            |             |         |          |                  |            | Call Cashier (Cash L |
|         |                          |            |             |         |          |                  |            | Cashier CALLED - W   |
|         |                          |            |             |         |          |                  |            | Till Balanced        |
|         |                          |            |             |         |          |                  |            | Counting Float       |
|         |                          |            |             |         |          |                  |            | Till Locked          |
|         |                          |            |             |         |          |                  |            | Till Closed          |
|         |                          |            |             |         |          |                  |            | Auto-Refresh Gr      |
| P0510   | 0                        |            | Clos        | e Tills |          |                  | 🎲 Auto-Ref | resh OFF             |

If a till is either **Short** or **Over**, recount the money and correct the Pick-up.

9. Ensure all tills are closed, besides the 499 Admin till. At this stage the Cashiers can go home, and the Management Till user must conclude the combined Pick-ups. Once all the Tills are closed, then the persons that did the pickups must be Picked up as well, to do this go to **Management -> Management Till.** 

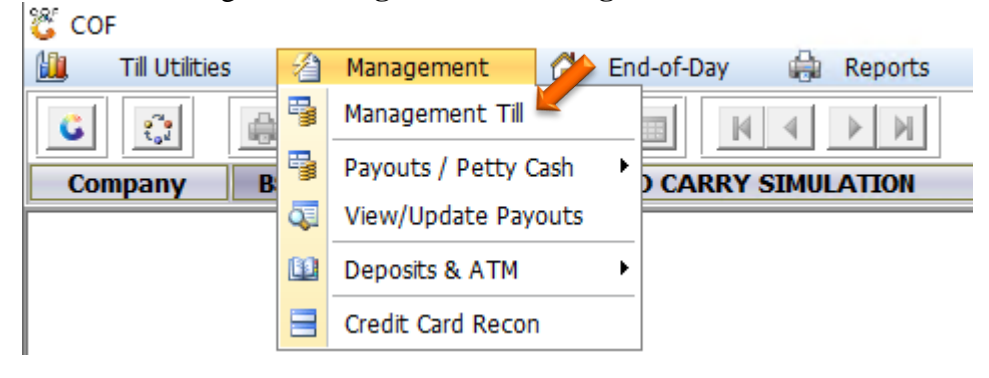

10. The following screen will open

| 🟅 Cash Of | fice Till M | anagement   |             |               |               |            |   |               |          |
|-----------|-------------|-------------|-------------|---------------|---------------|------------|---|---------------|----------|
| Status    | Till No.    | Linked User | Name        | Opening Float | Closing Float | CashUp No. |   |               |          |
| Open      | 201         | INNOCENT    | INNOCENT    | 0.00          | 0.00          | 31300016   | - | A Options     | <b>^</b> |
| Closed    | 3001        | ERNY        | ERNY MOUTON | 0.00          | 0.00          | 0          |   |               |          |
| Closed    | 9999        | SYSTEM      | SYSTEM      | 0.00          | 0.00          | 0          |   | Pick Up -     |          |
|           |             |             |             |               |               |            |   | E Close COF T | ill      |
|           |             |             |             |               |               |            |   | Esc Exit      |          |
|           |             |             |             |               |               |            |   |               |          |

11. Select each user that has a Cash-up Number and do the **Pick Up**, once all the money is picked up, ensure that *all users* are **Closed**. Then you can close all screens and go home. The Day End can be processed the next day and the following reports can also be printed.

### **Cash Up Reports**

1. Open **Reports** from the main menu, go to **Point of Sale**, select **Daily Summary**.

| CASH A      | ND CAR              | RY SIMU   | LATIO                    | N - CASH    |                  | SIMULA         | TION            |
|-------------|---------------------|-----------|--------------------------|-------------|------------------|----------------|-----------------|
| Till Module | Stock Control       | Creditors | Debtors                  | Purchasing  | Point of Sale    | Reports        | Cash Office     |
| 2022/07/04  | 16:20               | :03 🕜     |                          | User : ALEX | V                | ersion : 11.19 | 9.41            |
| <b>∛</b> *∙ | fr<br>Stock Control | S Credito | rs 👫                     | Debtors     | Point of Sale    | Purchasin      | g System Audits |
| C           | ompany BS           | CLB       | I <u>2</u> ↓ A<br>CASH A | IND CARRY   | Sales Reports    | =<br>}         | h BSCLB         |
|             |                     |           |                          | 9           | Cash Up Reports  | •              |                 |
|             |                     |           |                          | 50×         | Price Change Rep | oorts 🔸        |                 |
|             |                     |           |                          | 3           | Laybye Reports   | •              |                 |
|             |                     |           |                          | 3           | Quotations and S | Sales Orders 🔸 |                 |

| AL     |                                                                                              | Daily Sales Summary Report                                                                 |   | Options *        |
|--------|----------------------------------------------------------------------------------------------|--------------------------------------------------------------------------------------------|---|------------------|
| 50     | Source Branch<br>From Date<br>To Date<br>Till Number<br>Cashup No. for Till<br>Print Profits | BSCLB - CASH & CARRY MULATION<br>2022/07/04<br>2022/07/04<br>*ALL* - ALL TILLS<br>N - No ~ | ~ | FIB Print Report |
| PPS001 |                                                                                              | Daily Cummany                                                                              |   |                  |

2. Enter the dates and press **F10 Print Report** 

3. The second report that needs to be printed is the **Till Balance Archive**, this report can also be printed the next day, but then the **Archive Tills – Day End** must be

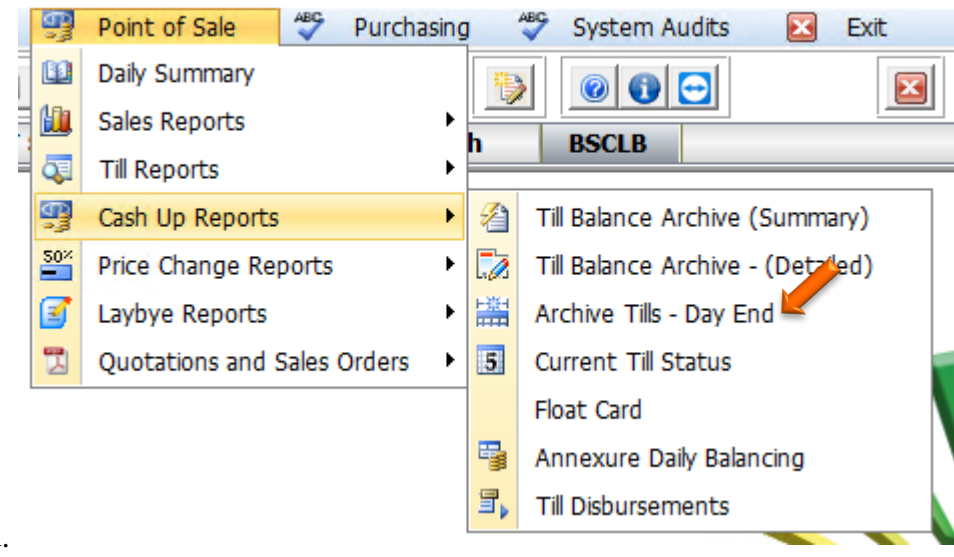

selected.

## Pay-outs

Before the Day can be closed, all Cash paid or banked must be captured. There are four types of Payouts:

- General Payouts -
- Supplier Payouts –
- Debtor Refunds –
- ATM Replenishment –

As well as money Deposited into the bank account.

#### **General Payouts**

#### 1. Open Management, then Payouts

| GENE           | SIS : C | Cash Offic      | ce               |       |              |                         |                |
|----------------|---------|-----------------|------------------|-------|--------------|-------------------------|----------------|
| 🛄 <u>T</u> ill | Utilit  | ies             | 🔏 <u>M</u> anage | ement |              | 🚮 E <u>n</u> d-of-Day   | 📃 👱 <u>U</u> t |
| C              | 5       | <u>M</u> anage  | ement Till       |       | A L          |                         |                |
| Compan         | 5       | <u>P</u> ayout  | s                | •     | 9            | <u>G</u> eneral Payouts |                |
| compan         | Q.      | <u>V</u> iew/U  | pdate Payou      | uts   | + <b>a</b> + | <u>Supplier</u> Payouts |                |
|                | Ð       | <u>D</u> eposit | s & ATM          | •     | 8=           | <u>D</u> ebtor Refunds  |                |
|                | _       |                 |                  |       | 5            | ATM Replenishme         | ents           |

2. The following screen will open:

| 🐮 Management : Payout | s                                                                                                    |                                                    | •                    |            |            | - 0       | × |
|-----------------------|----------------------------------------------------------------------------------------------------|----------------------------------------------------|----------------------|------------|------------|-----------|---|
| Payout Code           |                                                                                                    |                                                    | Payment Date         | 2017/06/20 | <u>8</u> 7 | Options   | ۲ |
| Pay To<br>Details     | PCPCEL - CELLULAR - AI<br>PCPCON - CONS- SHOP G<br>PCPFUE - FUEL - FORKLIF<br>PCPGAS - GAS - FORKLIF | RTIME REIMBURS                                     | Time<br>Document No. | 22:34:57   |            | FIII Save |   |
| Paid Amount (Incl)    | PCPMPU - MANAGEMENT<br>PCPOVE - OVERTIME - SA<br>PCPREB - BUILDING - RE                              | PAYOUT- UNALLO<br>ALARIES/WAGES<br>PAIR & MAINTEN/ | Managers Name        | RIAAN      |            |           |   |
| Cash                  | -500.00                                                                                              | KEPAIK & MAINTELY                                  | Pickup               | s          | -500.00    |           |   |
| Credit Cards          | 0.00                                                                                                 |                                                    | PayOut               | s<br>s     | 0.00       |           |   |
| Vouchers              | 0.00                                                                                                 |                                                    |                      |            |            |           |   |
| Payout No. Payout Cod | e Payout Description                                                                                 | Payee                                              | Details              |            | Amount     |           |   |
| 32000001 PCPGAS       | GAS - FORKLIFT                                                                                       | FRIKKIE                                            | REFILL OF GAS FOR I  | FORKLIF    | 500.00     |           |   |
|                       |                                                                                                    |                                                    |                      |            |            |           |   |
|                       |                                                                                                    |                                                    |                      |            |            |           |   |
|                       |                                                                                                    |                                                    |                      |            |            |           |   |
|                       |                                                                                                    |                                                    |                      |            | 500.00     |           |   |
| COF110                |                                                                                                    | Ν                                                  | Aanagement PayOuts   |            |            |           |   |

3. Select one of the existing **Pay-out Codes**, enter the **Pay To, Details, Amount** and **Document Number**, and press **F10** to save. Continue to add all pay-outs made for the day.

# Supplier Payouts

1. Under Payouts, select Supplier Payouts, the following screen will open:

| Cupplier Payouts                           |                                          |                                          |
|--------------------------------------------|------------------------------------------|------------------------------------------|
| Payment Date<br>Pay Method<br>Document No. | 2017/06/20  Posting Date 2017/06/20 CASH | Options     Options     Options     Evit |
| Details                                    | Creditors Payment                        |                                          |
| Amount                                     | 0.00                                     |                                          |
| Source Branch                              | POTCH - DEMO ~                           |                                          |
| Managers Name                              |                                          |                                          |
| COF111 Supp                                | lier Payouts                             |                                          |

### **Debtor Refunds**

1. Under Payouts, select Debtor Refunds, the following screen will open:

| Account No.                                                       |              |                        |
|-------------------------------------------------------------------|--------------|------------------------|
| Refund Date<br>Document No.<br>Details<br>Amount<br>Source Branch | 2017/06/20   | Options  Options  Exit |
| Managers Name COF112 Debt                                         | tors Refunds |                        |

### Bank Deposits

Under Deposits & ATM, select Bank Deposits.
 GENESIS: Cash Office

| ili <u>til</u> | Utilit | ies             | 🔏 <u>M</u> anagement |           | 🚮 E <u>n</u> d-of-Day  | <u>k</u> Utilities |
|----------------|--------|-----------------|----------------------|-----------|------------------------|--------------------|
| C              | 5      | <u>M</u> anage  | ement Till           | ١         | AA 🔳                   |                    |
| Compan         | 5      | <u>P</u> ayout  | 5                    |           | GENESIS                |                    |
|                | Q.     | <u>V</u> iew/U  | pdate Payouts        |           |                        |                    |
|                | Ð      | <u>D</u> eposit | ts & ATM             | <u>_</u>  | <u>l</u> Bank Deposits |                    |
|                | _      |                 |                      | 8         | ATM Balance R          | eturns             |
|                |        |                 |                      | F淡<br>### | <u>Card Banking (b</u> | oy Device)         |

2. Capture the G4S or money deposited into the bank.

| Deposit Date 2017/06/20     C Cash Office : Bank Deposits     Deposit Date   2017/06/20   Deposit Sip No.   Cash Value   0.00   Cheques Value   0.00   Cheques Value   0.00   Cheques Value   0.00   Cheques Value   0.00   Select Chequas for Deposit   100.00   Cash SALES   1000.00     Select Chequas (hequate   0.01/06/18     111        Cash SALES     1000.00        Select Cheques (hequate           Select Cheques (hequate <th>🐮 Cash</th> <th>Office : Bank Deposits</th> <th></th> <th></th> <th></th> <th></th> <th>8</th>                                                                                                    | 🐮 Cash                                                                                  | Office : Bank Deposits |                        |              |     |              | 8   |
|----------------------------------------------------------------------------------------------------|-----------------------------------------------------------------------------------------|------------------------|------------------------|--------------|-----|--------------|-----|
| Cash Office : Bank Deposits     Deposit Date   2017/06/20   Deposit Silp No.   Cash Value   0.00   Cheques Value   0.00   Cheques Outstanding : 1   Select Chequois (Cheques Outstanding : 1)   Select Chequois (Cheques Outstanding : 1)<                                                                                                    |                                                                                         | Deposit Date           | 017/06/20 🛐            | 1            |     | 🚯 Options    | ۲   |
| Deposit Date 2017/06/20   Deposit Sip No. Reference   Cash Value 0.00   Cheques Value 0.00   Select Cheques for Deposit Total Cheques Outstanding : 1   Select Chequas AHOUNT Acco   2017/06/18 111   CASH SALES 1000.00                                                                                                    | 👸 Cash Office : Bank Deposits                                                           |                        |                        | - 0          | ×   | New Depos    | sit |
| Deposit Slip No. Reference   Cash Value 0.00   Cheques Value 0.00     Select Chequos for Deposit   Total Cheques Outstanding : 1     Select Chequot Chequities   Value   2017/06/18     111     CASH SALES     1000.00     Select Chequot Chequities     Select Chequot Chequities     AMOUNT Acco   Select Chequot Chequities     Select Chequot Chequities     Select Chequot Chequities     Select Chequot Chequities     Select Chequot Chequities     Select Chequot Chequities     Select Chequot Chequities     Select Chequot Chequities     Select Chequot Chequities     Select Chequot Chequities     Select Chequot Chequities     Select Chequot Chequities     Select Chequot Chequities     Select Chequot Chequot Chequities     Select Chequot Chequot Ch                                                                                                    | Deposit Date 2017/06/20                                                                 | Time 23:07:53          |                        | 🚯 Options    | ۲   | Esc Exit     |     |
| Select Cheques for Deposit     Select Chequos Chequos     Select Chequos     Select Chequos                                                                                                    | Deposit Slip No.                                                                        | Reference              | 0.00                   | FIO Save     |     |              | ۲   |
| Select Cheques for Deposit       Total Cheques Outstanding : 1       Cheques       Image: Chequity of the cheques of the cheques |                                                                                         |                        |                        |              |     | 😰 Print Slip |     |
| Select         Cheq.No.         Bank         Name         AHOUNT         Accc           2017/06/18         111         CASH SALES         1000.00         Image: Select ALL         Image: Select ALL           Image: Select ALL         Image: Select ALL         Image: Select ALL         Image: Select ALL         Image: Select ALL           Image: Select ALL         Image: Select ALL         Image: Se                                                                                                    | Select Cheques for Deposit                                                              | Total Cheques O        | utstanding : 1         | 📈 Cheques    | ۲   |              |     |
| <                                                                                                    | Select         Cheq.Date         Cheq.No.         Bank           2017/06/18         111 | Name<br>CASH SALES     | AMOUNT Accc<br>1000.00 | 9 Select ALL | ALL |              |     |
|                                                                                                    | <                                                                                       |                        | >                      |              |     |              |     |

# End of Day

This is now where all the monies collected and paid out gets reconciled and posted to the Ledger.

1. Open End-of-Day and then Consolidate and Close of Day

| GENESIS : Cash Offi      | ce                   |                       |                     |                |
|--------------------------|----------------------|-----------------------|---------------------|----------------|
| 🛄 <u>T</u> ill Utilities | ⁄ <u>M</u> anagement | 🔓 E <u>n</u> d-of-Day | 🖳 <u>U</u> tilities | 🔀 <u>E</u> xit |
|                          | Consolidation and    | I Close of Day        |                     |                |
|                          | Balancing Summa      | iry 🗧                 |                     | Pranch         |
|                          |                      | UENE313               |                     | Dralicii       |

2. The following screen will open.

| Consolidation Date 2017/06/18                                    | Sunday              | Day is                | Open                |                                    | Open Days                                |                  | ~     |
|------------------------------------------------------------------|---------------------|-----------------------|---------------------|------------------------------------|------------------------------------------|------------------|-------|
| Consolidate Summary GL Posting Split                             | Till Tender Summary | Till Pickups          | Cash-Office Pickups | - [ Deciment Tender Summa          | ev 1                                     | Options          | *     |
| Opening Float 5 00                                               | 0.00                | Cash                  | 1 247.50            | Cash                               | 1 247.50                                 | FIII Save Values | 1     |
| Add : Till Pickups 3 33                                          | 8.80                | Credit Cards          | 1 091.30            | Credit Cards                       | 1 091.30                                 | Exit             |       |
| Less : Payouts & Deposits                                        | 0.00                | Vouchers<br>Transfers | 0.00                | Vouchers<br>Transfers              | 0.00                                     | F5 Import Value  | es (* |
| Total in Management Till 8 33<br>Less Cards, Chq & Vouchers 2 09 | 8.80<br>1.30        | Wallets               | 0.00                | Wallets                            | 0.00                                     | Re-Calculate     | 2     |
| Sub-Total 6 24                                                   | 7.50                |                       | 0.00                |                                    | 0.00                                     | 🕎 Prev.Date      |       |
| Less . Closing roat                                              | Tot                 | al Pickups            | 3 338.80 楶          | Total Tendered                     | 3 338.80                                 | Utilities        | (2)   |
| BALANCED                                                         | Flo                 | oat Variance          | 0.00                | Difference Difference between Ne   | 0.00<br>tt Pickups and Total<br>Tendered | Close of Da      | r     |
| Management Payouts 🔿                                             | ۱ 🕲 🕲 😳             | Nett Pickups          | 3 338.80            | Vouchers Generated<br>Not Redeemed | 0.00                                     |                  |       |
| Bank Deposits 🌩<br>Post Dated Cheques 🜩                          | 0.00                | Correct All           | ocations            | Voucher Commission                 | 0.00                                     |                  |       |

- 3. The first thing to look at is that the **Difference** field is 0, if this is not the case, then the **Till Pickups** and the **Management Till Pickups** does not balance. This needs to be rectified before continuing. This can be done by selecting the TABS on the top.
- 4. The second thing to check is that the Pickup Summary is indeed correct, after verifying all slips and counts, If this is not correct, press the **Correct Allocation** and correct the allocations.
- 5. The third items to check is that the **Opening Float** is the same as the Closing Float of the previous day.Now enter the **Closing Float**; and press the **F7 Re-calculate** button.
- 6. If the **BALANCED** field is 0, then press the **F10** Close of Day. If any of these are out, then contact Genesis Support to assist in fault finding.